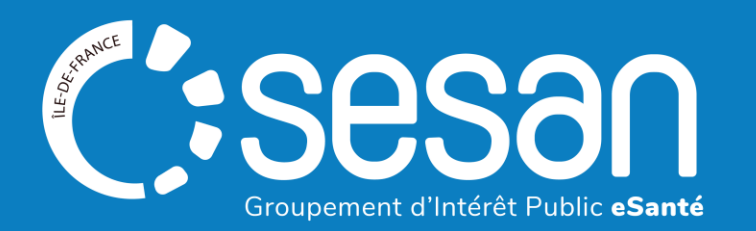

# Guide de mise à jour de l'offre dans le ROR pour les Appartements de Coordination Thérapeutique (ACT), Lits d'Accueil Médicalisé (LAM), Lits Halte Soin Santé (LHSS), équipes mobiles (EMSP, ESSIP)

À destination des référents ROR et des directeurs d'établissements et services

SEPTEMBRE 2024

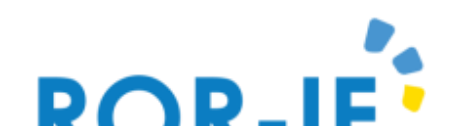

# Sommaire

1 Contexte de la campagne de description de l'offre et éléments de définition du ROR

2 ROR-IF : Se connecter et accéder à son établissement ou service

3 Comment mettre à jour l'offre dans le ROR pour une unité « hébergement » ou « accueil de jour »

4 Comment mettre à jour l'offre dans le ROR pour une unité « équipe mobile »

5 Rechercher une offre de soins et d'accompagnement dans le ROR

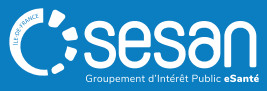

I. CONTEXTE DE LA CAMPAGNE DE DESCRIPTION DE L'OFFRE ET ÉLÉMENTS DE DEFINITION DU ROR

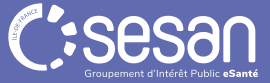

#### L'ambition d'utiliser le ROR pour référencer les ACT, LAM, LHSS, équipes mobiles

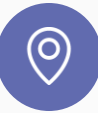

En Île-de-France, les données de contact et les adresses/territoires d'intervention des Etablissements et Services Sociaux et Médico-Sociaux (ESSMS) prenant en charge des personnes confrontées à des difficultés spécifiques sont aujourd'hui disponibles de façon partielle dans les annuaires publics.

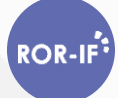

Le répertoire ROR, <u>référentiel national à mission d'intérêt public</u>, permet de référencer les structures concernées, et donne l'opportunité aux directeurs et responsables de compléter et mettre à jour les informations concernant leur ESSMS.

- A l'échelle nationale, des consignes de description de chaque catégorie d'établissement/service ont été validées en 2023 par un groupe de travail composé d'experts métier.
- Sur la base d'informations mises à disposition par l'Agence Régionale de Santé Île-de-France, le GIP SESAN a ensuite complété un premier niveau d'information (adresse, coordonnées, identité du responsable...) et publié les fiches établissement/service.

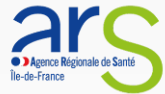

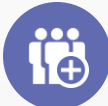

Afin que les informations soient correctes et complètes, il est demandé aux **directeurs et responsables** au sein des établissements et services (ou organismes gestionnaires) d'actualiser les informations essentielles. <u>Cette action de mise à jour :</u>

• Permet de renouveler les coordonnées de contact et décrire de façon fine l'offre de soins et d'accompagnement

Assure un bon référencement de l'ESSMS parmi les options proposées aux professionnels, usagers, structures de coordination ayant recours aux annuaires publics

Il est recommandé aux ESMS d'effectuer cette action, à l'aide du présent guide, avant le 03/10/2024

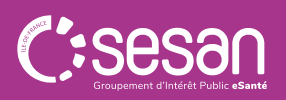

# I. LE ROR : ÉLEMENTS DE DÉFINITION

#### Définition : le Répertoire opérationnel des ressources (ROR)

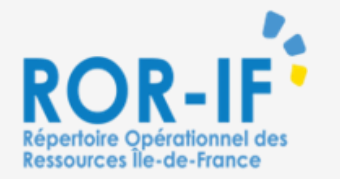

Le ROR-IF est le **référentiel de l'offre de soins** des établissements de santé, sociaux et médico sociaux d'Île-de-France.

Il se compose :

- De **données administratives**, alimentées notamment par des sources nationales (FINESS)
- De données opérationnelles décrivant les modes de prises en charge et les activités proposées par l'établissement/le service. Elles sont renseignées par le référent ROR et validées par le directeur de la structure

Le ROR est inscrit dans la doctrine du numérique en santé comme le référentiel socle sur le territoire national. Il alimente les outils numériques régionaux et nationaux tels que ViaTrajectoire, Atomes/Maillage, Santé.fr...

Au sein du ROR, vos établissements et services peuvent être décrits.

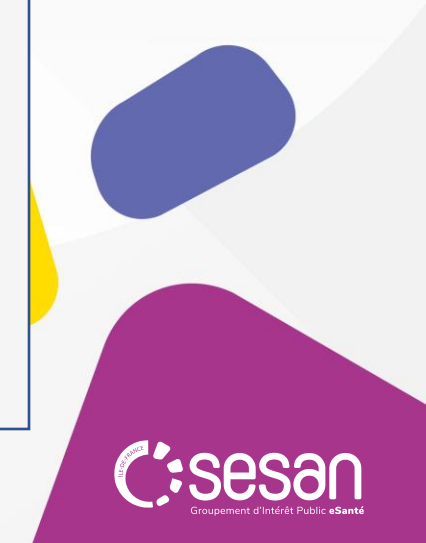

# I. LE ROR : ÉLEMENTS DE DÉFINITION

#### La diffusion des informations renseignées dans le ROR : exemple

- Les données présentes dans le ROR sont reprises de manière automatique dans des annuaires grand public et professionnels tels que Santé.fr et dans les outils numériques connectés au ROR.
- Les données modifiées ou ajoutées dans le ROR sont disponibles dans ces outils dans des délais courts.

| EG 🛛 🦑 🔿                  |                                                                                    |          |                                                  |
|---------------------------|------------------------------------------------------------------------------------|----------|--------------------------------------------------|
| ACT 75 SOS HABITAT ET     | SOINS                                                                              | Q 🖪      | Capacité d'accueil                               |
| Type d'UO                 | Appartement de Coordination Thérapeutique (ACT) Hébergement (accueil jour et nuit) |          | Places installées 47                             |
| Âge minimum *             | 0 an                                                                               |          | Capacite de prise en charge 47                   |
| Âge maximum               | 150 ans                                                                            |          | Localisation                                     |
| Activités opérationnelles | Coordination plan de soins                                                         |          | Clignancourt                                     |
| Mode de prise en charge   | Hébergement (accueil jour et nuit)                                                 |          | 18e Arrondissement – La                          |
| Public pris en charge     | Personnes en situation de précarité                                                |          | nceau                                            |
|                           |                                                                                    |          | burg Saint-Faubourg Poissonnière<br>Ionoré Opéra |
|                           |                                                                                    |          | 1er Arrondissement                               |
|                           |                                                                                    |          | Faubourg Saint                                   |
|                           |                                                                                    |          |                                                  |
|                           |                                                                                    |          | 75010 Paris 10                                   |
|                           |                                                                                    |          | 01.40 (Tel standard)<br>01.42 (Fax standard)     |
|                           | Evenuele efficience dens le DOD                                                    |          |                                                  |
|                           | Exemple affichage dans le ROR                                                      |          |                                                  |
|                           |                                                                                    |          |                                                  |
|                           |                                                                                    |          |                                                  |
|                           |                                                                                    |          |                                                  |
|                           |                                                                                    |          |                                                  |
|                           |                                                                                    |          |                                                  |
|                           |                                                                                    |          |                                                  |
| 6                         |                                                                                    |          |                                                  |
| Gu                        | lide referent KOK pour les ACT, LAM, LHSS, equipes mobiles   sep                   | tembre 2 | 024   6                                          |

# II. SE CONNECTER AU ROR, ET ACCÉDER A SON ÉTABLISSEMENT OU SERVICE

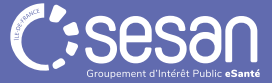

### **II. LE ROR : MODALITÉS DE CONNEXION**

La première étape pour accéder au ROR sera de prendre contact avec le support utilisateurs qui vous accompagnera dans la création de votre compte *(coordonnées ci-dessous)* 

Si vous possédez déjà un compte ROR, connectez-vous sur<u>https://www.ror-if.fr/ror/</u> en saisissant votre identifiant et votre mot de passe

|                                                                  | Bienven                                                         | ue sur l'application                         | ROR-IF                            |                                                    |                        |
|------------------------------------------------------------------|-----------------------------------------------------------------|----------------------------------------------|-----------------------------------|----------------------------------------------------|------------------------|
| En vous connectant<br>conditions générale                        | vous confirmez a<br><u>s d'utilisation</u>                      | voir lu et accepté les                       |                                   |                                                    |                        |
| Si vous rencontrez<br>contactez le suppor<br>un mail en cliquant | des difficultés pou<br>t utilisateur au 01<br>I <mark>CI</mark> | ır vous connecter ou<br>83 76 30 31 du lundi | pour saisir vos<br>au vendredi de | s disponibilités en lits,<br>e 8h à 20h ou envoyez |                        |
| Pour vous connect<br>handicap, cliquez IC                        | er en tant que ki<br><u>I</u>                                   | nésithérapeute ou er                         | n tant que pro                    | fessionnel du secteur                              |                        |
| Télécharger tous les                                             | documents du R                                                  | OR                                           |                                   |                                                    |                        |
| Consulter les mentions lé                                        | gales                                                           |                                              |                                   |                                                    |                        |
| V.(22.01.06_02)                                                  | 1                                                               | Identification                               |                                   |                                                    |                        |
|                                                                  | ldentifiant                                                     |                                              |                                   | Complétez les infor<br>d'identification, co        | rmations<br>mmuniquées |
|                                                                  | Mot de passe                                                    | Connevion                                    |                                   | par email lors de la<br>vos accès par le GI        | création de<br>P SESAN |
|                                                                  |                                                                 | Connexion                                    |                                   |                                                    |                        |

En cas de **perte de MDP ou besoin de création d'identifiant** contacter **le support SESAN** (du lundi au vendredi de 8h à 20h)

#### Tel : 01 83 76 30 31

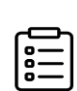

Formulaire à compléter en indiquant votre demande : https://formulaire-support.sante-idf.fr

Habilitations qui vous seront attribuées :

- Directeur : possibilité de modifier et de valider les informations contenues dans le ROR
- Ou **Référent** : possibilité de **modifier** les informations contenues dans le ROR

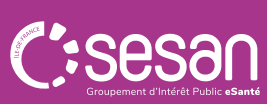

Guide référent ROR pour les ACT, LAM, LHSS, équipes mobiles | septembre 2024 | 8

## II. LE ROR : ACCÉDER À SON ESMS

### Mettre à jour son offre dans le ROR : Retrouver son établissement ou service (1/3)

|                                                                   |                                            | 2 Cliquer sur l'onglet Répertoire                                                                                                    |                                                                                                    |
|-------------------------------------------------------------------|--------------------------------------------|----------------------------------------------------------------------------------------------------|----------------------------------------------------------------------------------------------------|
| ROR-IF<br>RÉPERTOIRE OPÉRATIONNEL<br>DES RESSOURCES ÎLE-DE-FRANCE | Bienvenue                                  | Recherche Répertoire Disponibilités Menu<br>Pour contacter le support utilisateur : 01.83.76.30.31 dr<br>mail en cliquant <u>ICI</u> | Garde régionale<br>Informations urgentes (0) (2) (2)<br>J lundi au vendredi de 8h à 20h, ou envoyer un |
| Recherche                                                         |                                            |                                                                                                    |                                                                                                    |
| Où ?                                                              | Saisir le lieu de prise en charge (commune | u établissement)                                                                                                    |                                                                                                    |
| Tout le ror v                                                     | Que recherchez-vous ?                      |                                                                                                    |                                                                                                    |
|                                                                   |                                            | Néinitialiser Rechercher                                                                                                    |                                                                                                    |
|                                                                   |                                            |                                                                                                    |                                                                                                    |
|                                                                   |                                            |                                                                                                    |                                                                                                    |
| Guide référent ROR pour les A                                     | CT, LAM, LHSS, équipes mobiles  septem     | pre 2024   9                                                                                                    | C:s                                                                                                    |

## II. LE ROR : ACCÉDER À SON ESMS

#### Mettre à jour son offre dans le ROR : Retrouver son établissement ou service (2/3)

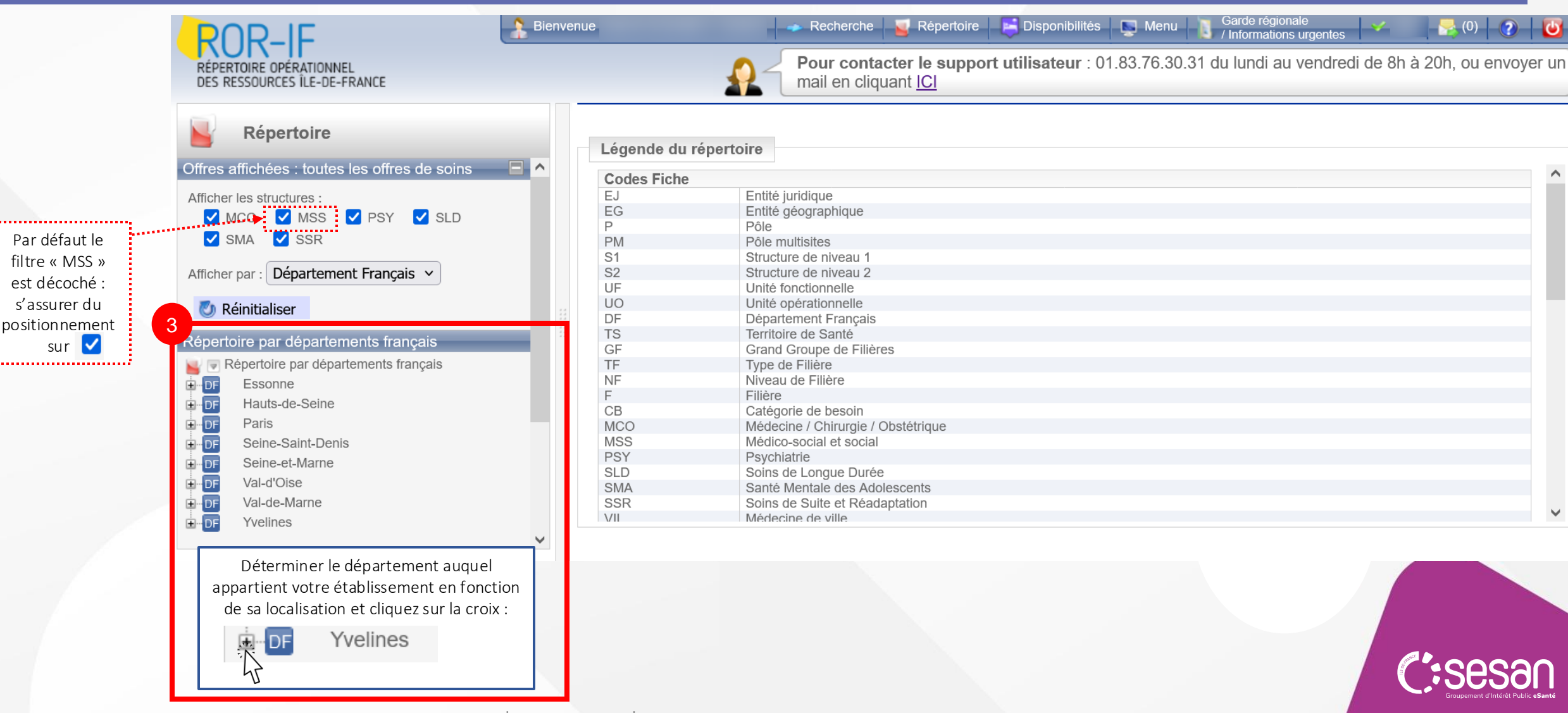

Guide référent ROR pour les ACT, LAM, LHSS, équipes mobiles septembre 2024 10

# II. LE ROR : ACCÉDER À SON ESMS

### Mettre à jour son offre dans le ROR : Retrouver son établissement ou service (3/3)

|                                                                                                    | 🚽 Recherche 🧧 Répertoire 📑 Disponibilités 🛒 Menu 🚺 Garde régionale 🧹 🛃 (0) 🕐 🙋                                                                                                    |   |
|----------------------------------------------------------------------------------------------------|----------------------------------------------------------------------------------------------------|---|
| RÉPERTOIRE OPÉRATIONNEL<br>DES RESSOURCES ÎLE-DE-FRANCE                                                                                                    | <b>Pour contacter le support utilisateur</b> : 01.83.76.30.31 du lundi au vendredi de 8h à 20h, ou envoyer ur mail en cliquant <u>ICI</u>                                                                                                    | n |
| Répertoire  C V LES PETITS FRERES DES PAUVRES DE PL  C V LES PETITS FRERES DES PAUVRES DE R/  C V LES PETITS FRERES DES PAUVRES DE S/  C V LES PETITS FRERES DES PAUVRES DE VI  C V LES PETITS FRERES DES PAUVRES DE VI  C V LES REFLETS - LE SECONDAIRE  C V LES REFLETS - LE SECONDAIRE C V LES REFLETS | Légende du répertoire         Codes Fiche         EJ       Entité juridique         EG       Entité géographique         P       Pôle         PM       Pôle multisites         S1       Structure de niveau 1         S2       Structure de niveau 2         UF       Unité fonctionnelle         UO       Unité opérationnelle         DF       Département Français         S       Territoire de Santé         SF       Grand Groupe de Filières         F       Type de Filière         UE       Niveur de Eilière |   |
| <ul> <li>Pour localiser votre structure, parcourir la page web en faisant défiler ou utiliser le raccourci clavier CTRL + F (Windows) ou Commande F (Mac), puis cliquer sur          pour afficher la ou les fiche(s) unité opérationnelle (UO) rattachées à l'établissement (EG)</li> <li>Afficie</li> </ul>                                                                                                    | Filière         CB       Catégorie de besoin         ACO       Médecine / Chirurgie / Obstétrique         ASS       Médico-social et social         PSY       Psychiatrie         SLD       Soins de Longue Durée         SMA       Santé Mentale des Adolescents         SSR       Soins de Suite et Réadaptation         /II       Médecine de ville                                                                                                    |   |

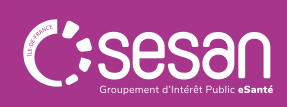

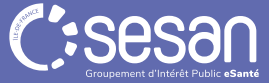

#### Les informations à vérifier/modifier dans le ROR

|                                                         | Pour une unité hébergement ou accueil de jour                                                                                                    | Les actions à réaliser                                                                                                    |
|---------------------------------------------------------|----------------------------------------------------------------------------------------------------|----------------------------------------------------------------------------------------------------|
| Répertoire Opérationnel des<br>Ressources Ile-de-France | <ul> <li>Vérification :</li> <li>De la dénomination de l'unité</li> <li>Du mode de prise en charge [« Hébergement (accueil jour et nuit ») ou « Accueil de jour »]</li> <li>De l'âge du public accueilli (patientèle)</li> <li>De l'identité du responsable de l'unité</li> <li>Du nombre de places installées</li> <li>Des contacts importants (téléphone du secrétariat, adresse email)</li> </ul> | <ol> <li>Disposer d'un compte d'accès au ROR (Pas<br/>encore de compte ? <u>Contacter le support utilisateurs</u>)</li> <li>Vérifier la présence de son unité au sein<br/>du ROR</li> <li>Mettre à jour/compléter les informations<br/>présentes dans le ROR (Besoin de droits en<br/>modification ? Vérifier depuis « Menu » &gt; «Mon compte ».<br/>En l'absence de droits « Direction » ou « Référent » sur<br/>votre ESMS : <u>contacter le support utilisateurs</u>)</li> </ol> |
|                                                         | <ul> <li>Description explicite de l'offre : pour donner de la lisibilité aux ESMS et</li> </ul>                                                                                                    |                                                                                                    |

partenaires : spécialisations de prise en charge, parcours de soins...

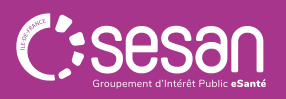

#### Mettre à jour son offre dans le ROR : Retrouver une unité

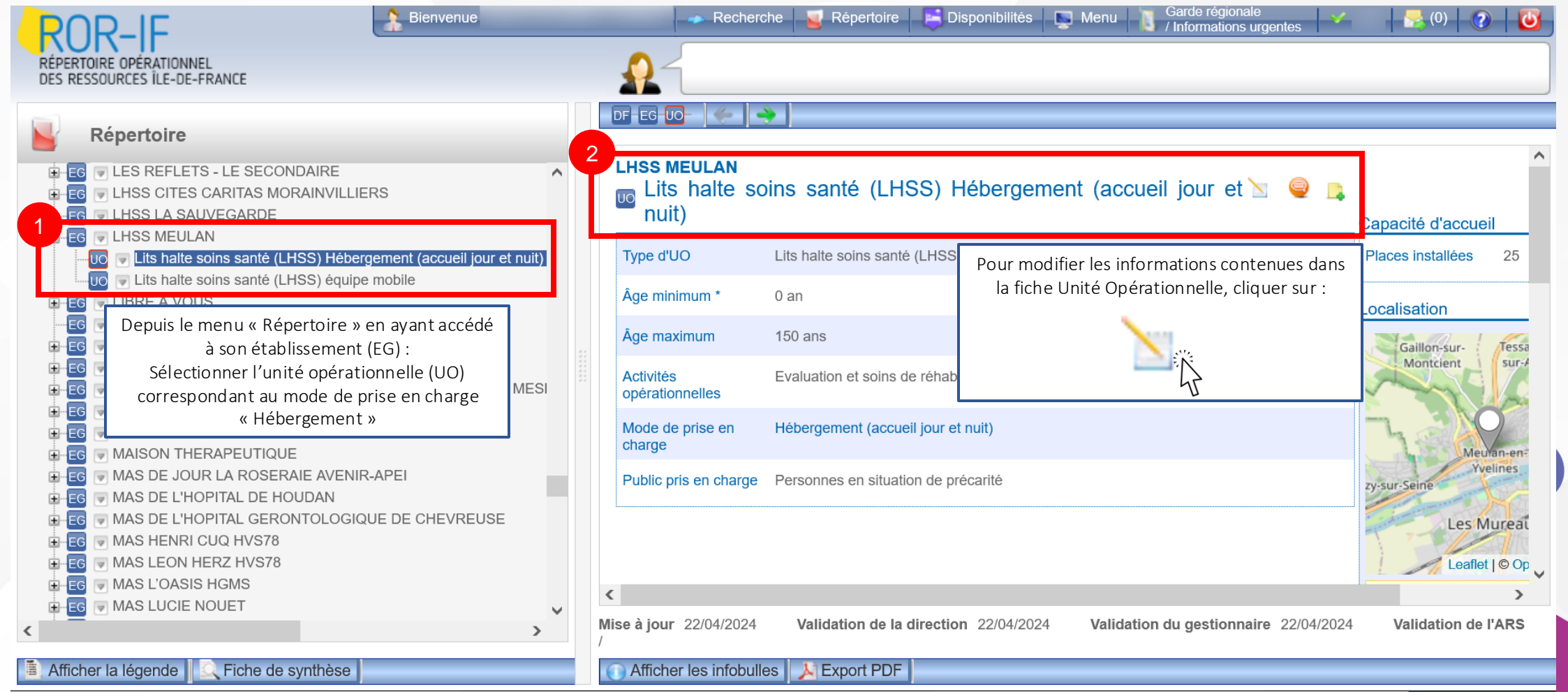

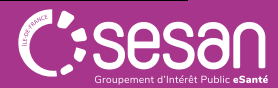

#### Mettre à jour son offre dans le ROR : Modifier une unité (1/3)

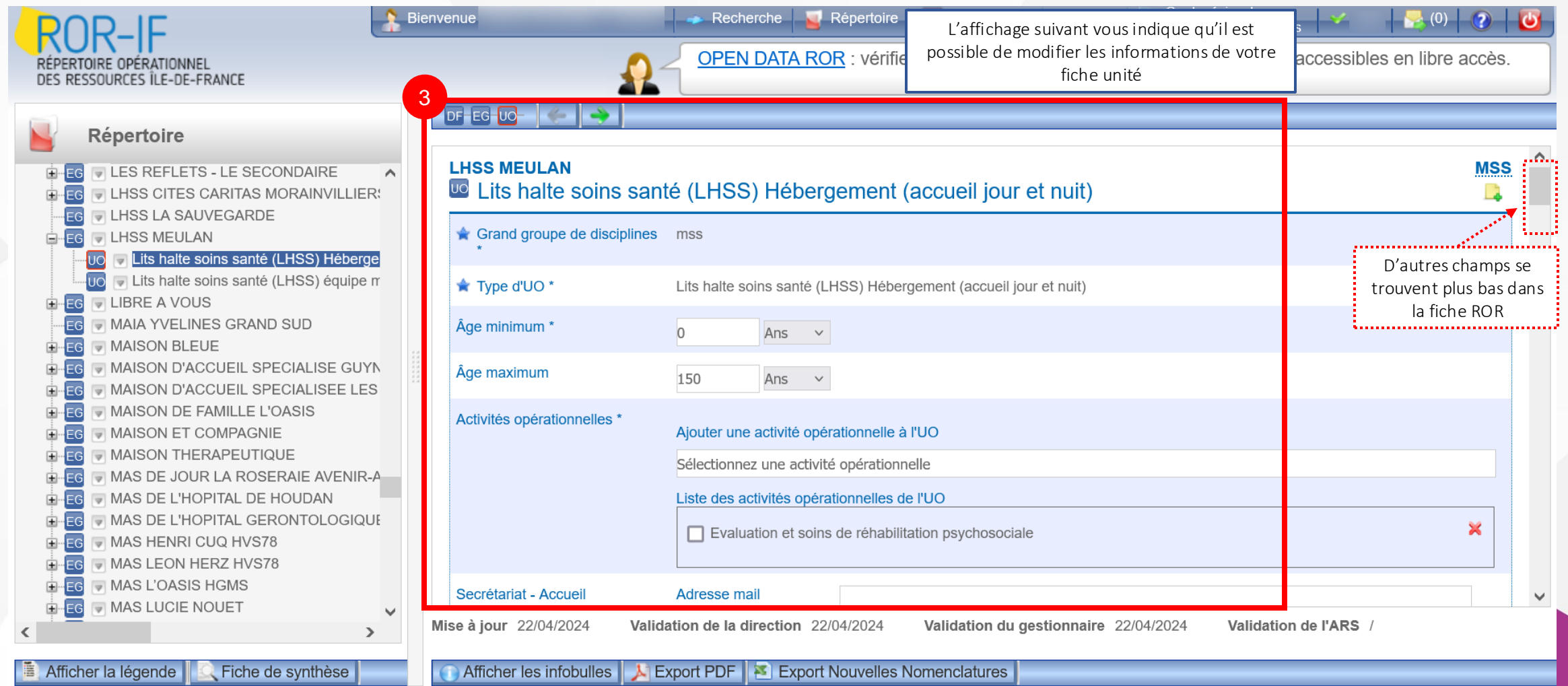

Guide référent ROR pour les ACT, LAM, LHSS, équipes mobiles | septembre 2024 | 15

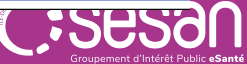

#### Mettre à jour son offre dans le ROR : Modifier une unité (2/3)

| Extraits de la fiche ROR po | ur illustration                                                                                                    |                                                                                                    |
|-----------------------------|----------------------------------------------------------------------------------------------------|----------------------------------------------------------------------------------------------------|
| Pièces jointes              | Ajouter une pièce jointe                                                                                                    | Vous avez la possibilité de modifier ou ajouter différents                                                                                                    |
| Actes spécifiques           | Ajouter un acte spécifique à l'UO Sélectionnez un acte spécifique Autre catégorie Autre catégorie Acceptation d'animaux aidants ou de compagnie Prise en charge en Appartements de Coordination Thérapeutique (ACT) en appartements en diffus Prise en charge en Appartements de Coordination Thérapeutique (ACT) en hébergement collectif Soins permanents continus / Présence IDE de nuit Prises en charge spécialisées | <ul> <li>Âge minimum et maximum des usagers accueillis</li> <li>Coordonnées de contact (mail, tél, messagerie sécurisée)</li> <li>Capacité d'accueil (en places)</li> <li>Activités (Ex : Accession à un logement individuel,<br/>Coordination plan de soins, Éducation thérapeutique, Soins<br/>médicaux somatiques, Accueil et hébergement spécialisé,<br/>Accompagnement pour créer et maintenir le lien social et</li> </ul> |
| Animaux domestiques         | Commentaire sur les modalités d'acceptation                                                                                                    | <ul> <li>Actes spécifiques (Ex : Acceptation d'animaux aidants ou de compagnie, Soins permanents continus/Présence IDE de nuit,</li> </ul>                                                                                                    |
| Habilité à l'aide sociale   | O <sub>Oui</sub> O <sub>Non</sub>                                                                                                    | Prise en charge en Appartements de Coordination<br>Thérapeutique en diffus)                                                                                                    |
| Informations Utiles         | Lien de prise de rendez-   vous     Lien Facebook     Lien internet                                                                                                    | <ul> <li>Modalités d'accueil</li> <li>Horaires/Planning d'ouverture</li> </ul>                                                                                                    |
| Capacité d'accueil          | Places installées 25                                                                                                    | Casesan                                                                                                    |

#### Mettre à jour son offre dans le ROR : Modifier une unité (3/3)

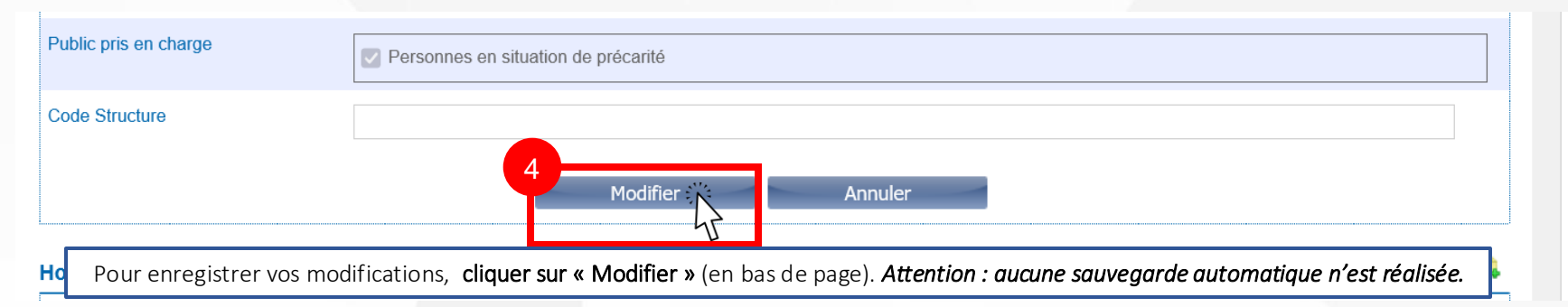

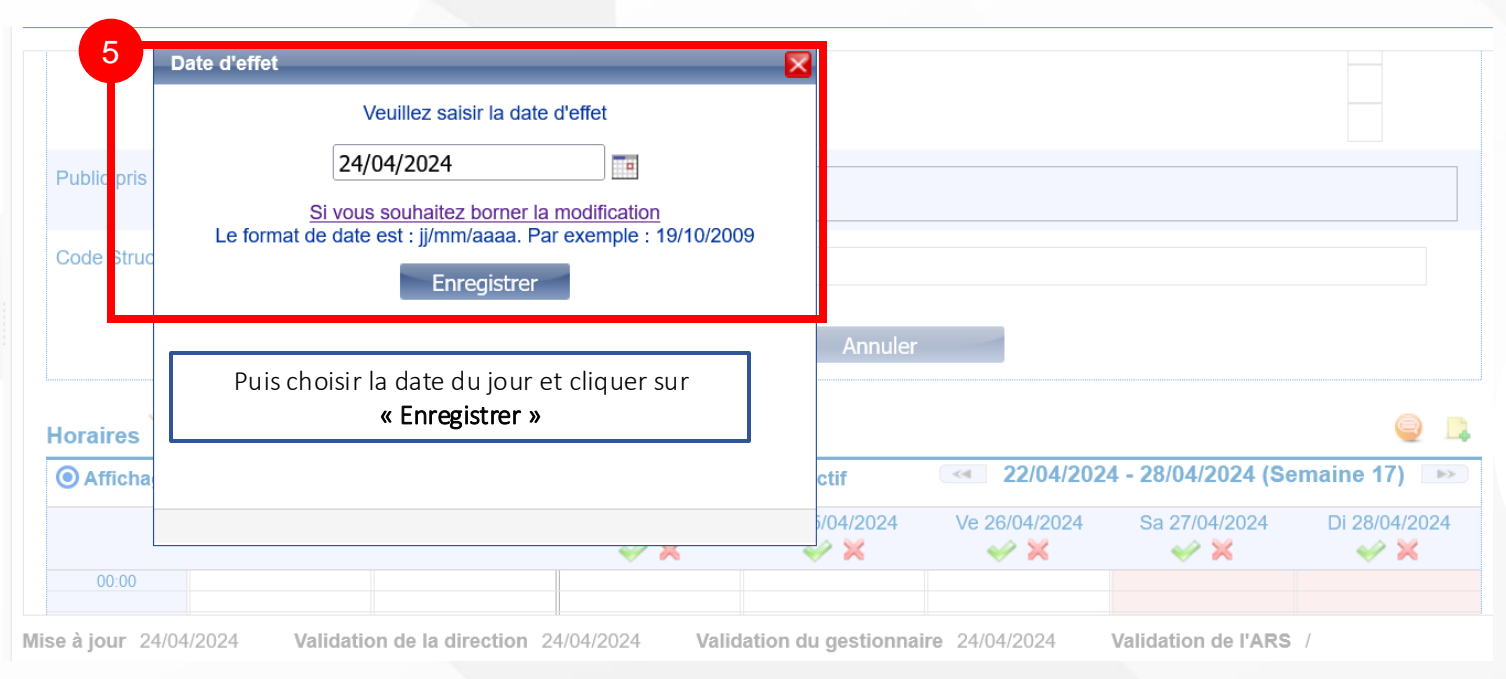

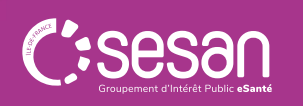

Guide référent ROR pour les ACT, LAM, LHSS, équipes mobiles | septembre 2024 | 17

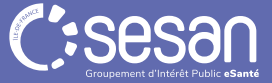

### Les informations à vérifier/modifier dans le ROR

|                                                         | Pour une unité équipe mobile                                                                                                    | Les actions à réaliser                                                                                                    |
|---------------------------------------------------------|----------------------------------------------------------------------------------------------------|----------------------------------------------------------------------------------------------------|
| Répertoire Opérationnel des<br>Ressources Ile-de-France | <ul> <li>Vérification :</li> <li>De la dénomination de l'unité</li> <li>Du mode de prise en charge (« Équipe d'intervention mobile »)</li> <li>De l'âge du public pris en charge</li> <li>De l'identité du responsable de l'unité</li> <li>Des contacts importants (téléphone du secrétariat, adresse email)</li> <li>Du territoire d'intervention (<i>liste des communes</i>)</li> </ul> | <ol> <li>Disposer d'un compte d'accès au ROR (Pas encore<br/>de compte ? <u>Contacter le support utilisateurs</u>)</li> <li>Vérifier la présence de son unité au sein du<br/>ROR</li> <li>Mettre à jour/compléter les informations<br/>présentes dans le ROR. (Besoin de droits en<br/>modification ? Vérifier depuis « Menu » &gt; «Mon compte ». En<br/>l'absence de droits « Direction » ou « Référent » sur votre<br/>ESMS : contacter le support utilisateurs)</li> </ol> |
|                                                         |                                                                                                    |                                                                                                    |

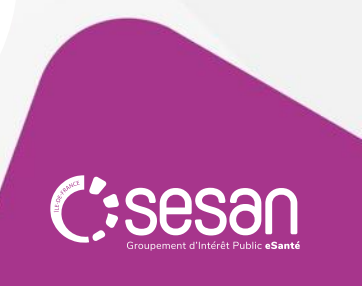

#### Mettre à jour son offre dans le ROR : Retrouver une unité

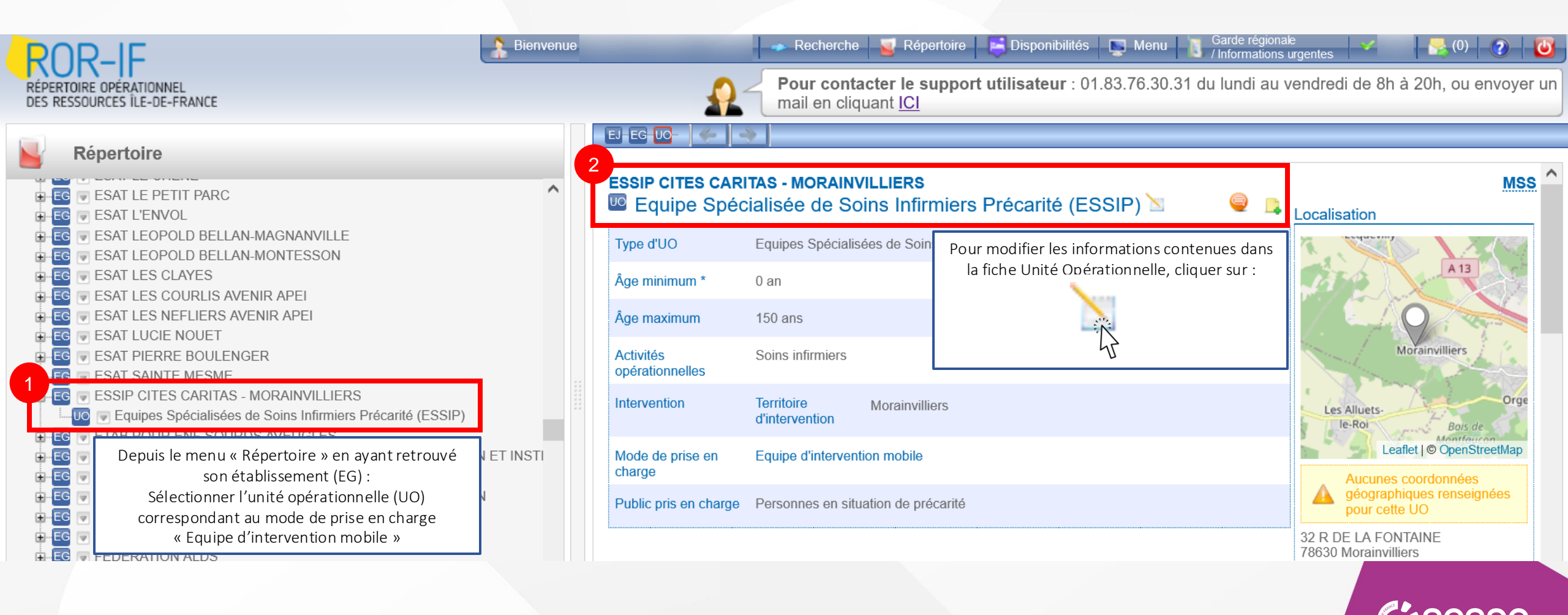

#### Mettre à jour son offre dans le ROR : Modifier une unité (1/4)

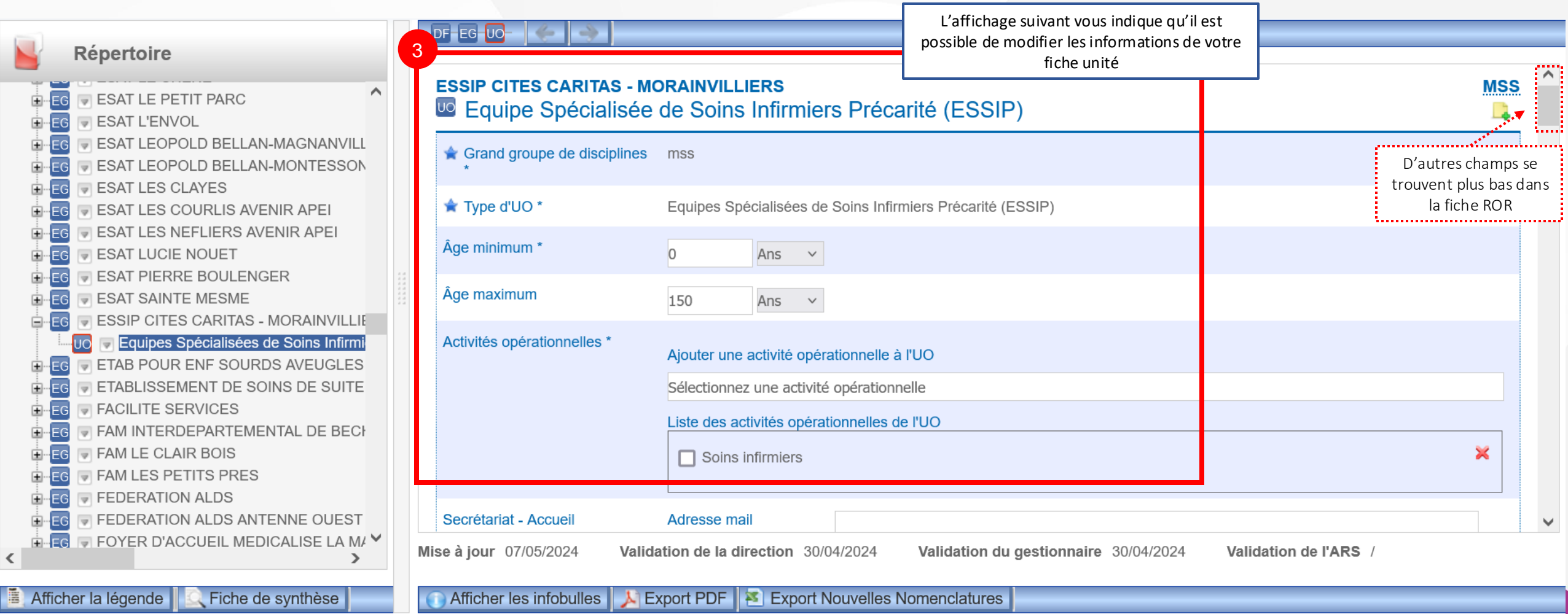

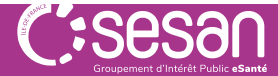

### Mettre à jour son offre dans le ROR : Modifier une unité (2/4)

| Extraits de la fiche ROR pour | r illustration                                                                                                    |           |                                                                                                    |
|-------------------------------|----------------------------------------------------------------------------------------------------|-----------|----------------------------------------------------------------------------------------------------|
| Activités opérationnelles *   | Ajouter une activité opérationnelle à l'UO                                                                                                    |           |                                                                                                    |
|                               | Sélectionnez une activité opérationnelle                                                                                                    |           |                                                                                                    |
|                               | <ul> <li>Activité de prévention</li> <li>Coordination plan de soins</li> <li>Education thérapeutique</li> <li>Soins d'hygiène médicalisés</li> </ul>                                                                                                    |           | Vous avez la possibilité de modifier ou ajouter différents<br>éléments dont :<br>• Âge minimum et maximum des usagers pris en charge                                                                                                    |
|                               | Soins infirmiers                                                                                                    |           | Coordonnées de contact (mail, tél, messagerie sécurisée)                                                                                                    |
|                               | <ul> <li>Intervenant pair (médiateur, pair-aidant)</li> <li>Maîtrise de la COGHAMO</li> <li>Maîtrise de la Langue Parlé Complété (LPC)</li> <li>Maîtrise de la Langue des Signes Française (LSF)</li> <li>Maîtrise de la Méthode ABA</li> <li>Ajouter</li> </ul> Liste des compétences spécifiques de l'UO Tout sélectionner | Supprimer | <ul> <li>Activités (Ex : Soins infirmiers, Éducation thérapeutique,<br/>Activité de prévention, Coordination plan de soins, Évaluation<br/>et soins de réhabilitation psychosociale,)</li> <li>Compétences ressources (Ex : Assistant de service social,<br/>Ergothérapeute, Pédicure-podologue, Psychologue)</li> <li>Territoire d'intervention (communes couvertes)</li> <li>Horaires</li> </ul> |
|                               | Ajouter une profession ressource à l'UO<br>Sélectionnez une profession ressource                                                                                                    |           |                                                                                                    |
|                               |                                                                                                    | ^         |                                                                                                    |
| Guide référent                | ✓ Infirmier psychiatrique t ROR pour les ACT, LAM, LHSS, équipes mobiles   septembre 2024   22                                                                                                    |           |                                                                                                    |

#### Mettre à jour son offre dans le ROR : Modifier une unité (3/4) – focus sur le territoire d'intervention

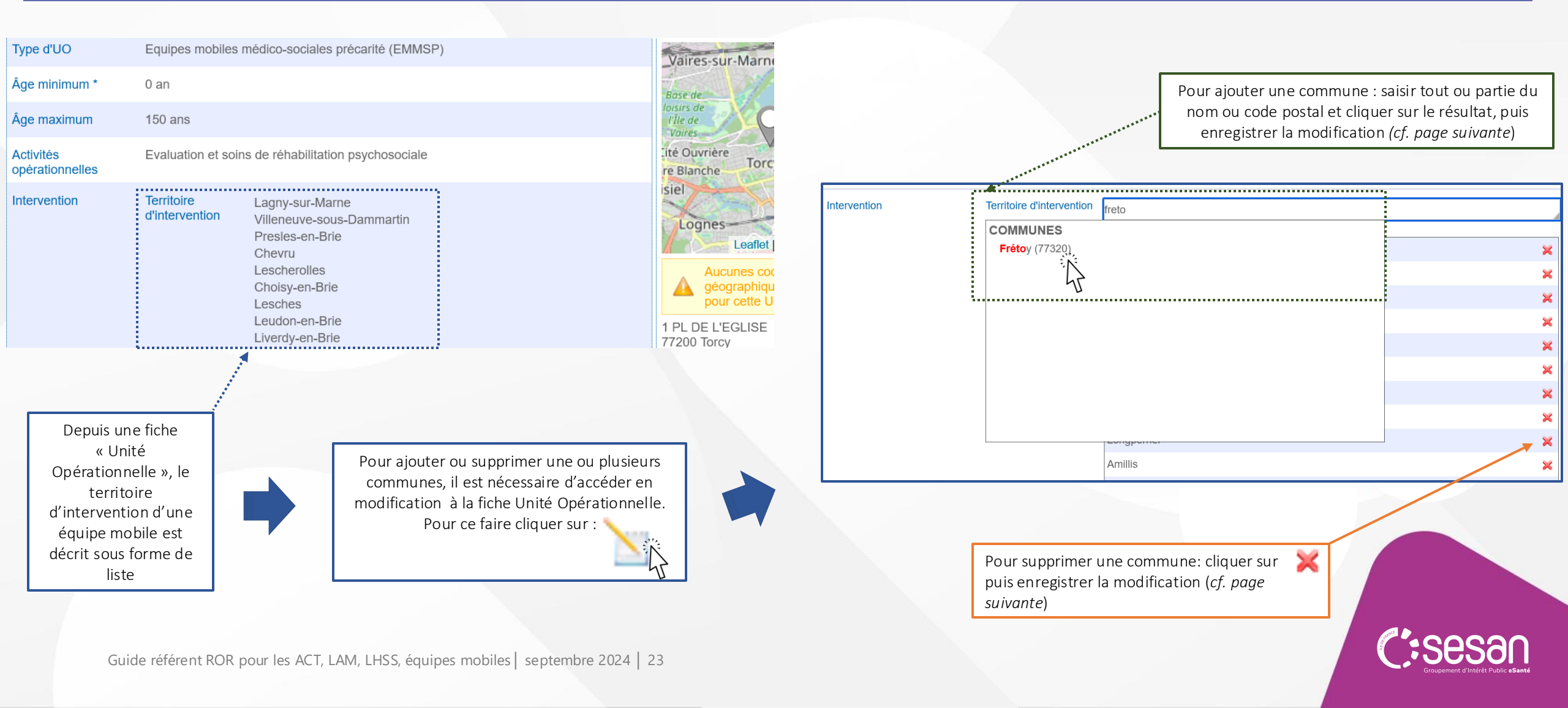

#### Mettre à jour son offre dans le ROR : Modifier une unité (4/4)

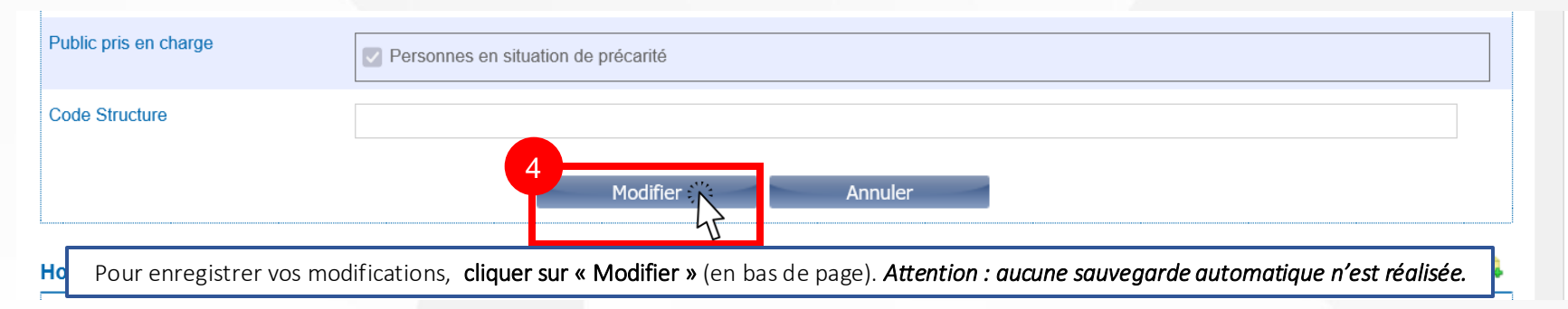

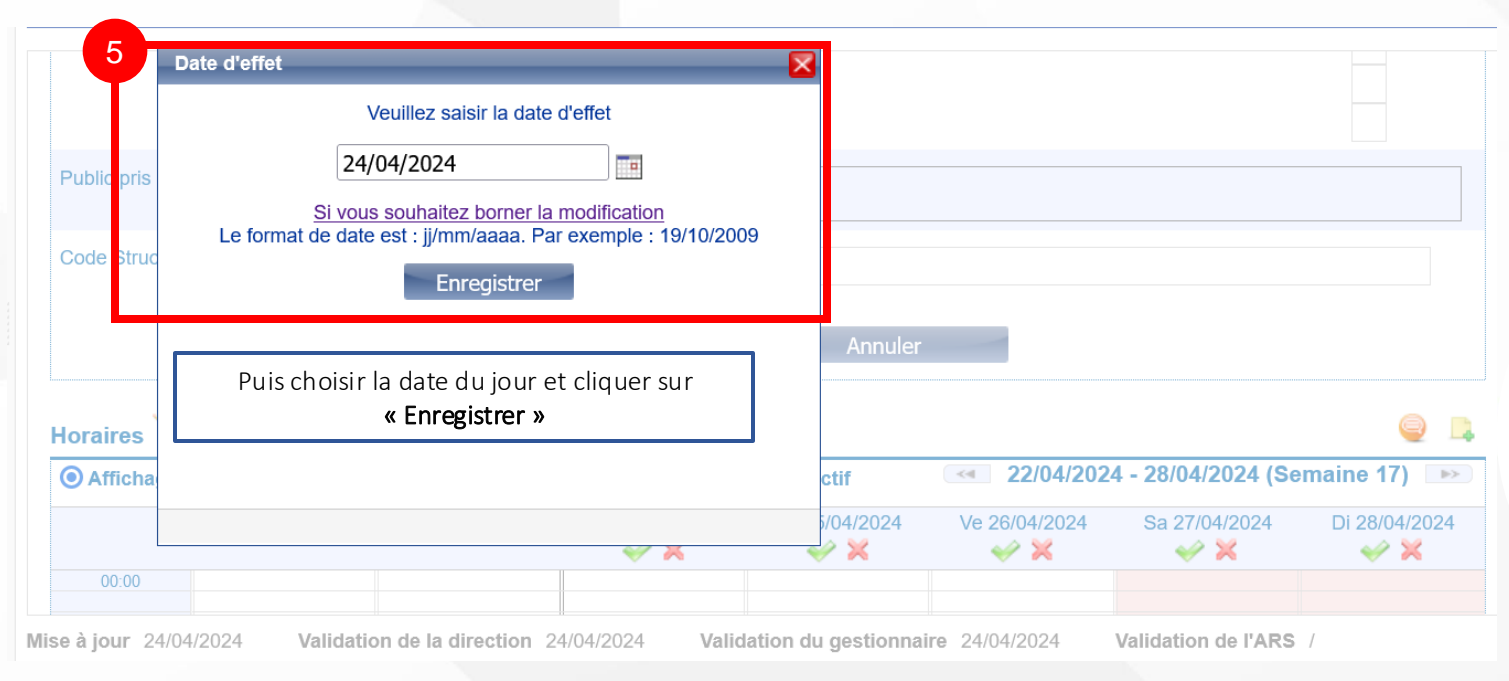

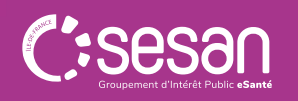

Guide référent ROR pour les ACT, LAM, LHSS, équipes mobiles septembre 2024 24

# V. RECHERCHER UNE OFFRE DE SOINS ET D'ACCOMPAGNEMENT DANS LE ROR

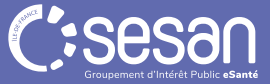

### **IV. RECHERCHER UNE OFFRE DE SOINS ET D'ACCOMPAGNEMENT DANS LE ROR (1/2)**

|                                                   | Bienvenue                                                                                                    |                                                                                                    | rche 🧧 Répertoire 📑 Disponibilités 🔄 Menu 🦉 Garde regionale 🦂 🦂 🤯 (0) 🕜 😈                                                                                                    |
|---------------------------------------------------|----------------------------------------------------------------------------------------------------|----------------------------------------------------------------------------------------------------|----------------------------------------------------------------------------------------------------|
| RÉPERTOIRE OPÉRATIONNE<br>DES RESSOURCES ÎLE-DE-F | EL<br>RANCE                                                                                                    | Pour co<br>mail en                                                                                                    | ontacter le support utilisateur : 01.83.76.30.31 du lundi au vendredi de 8h à 20h, ou envoyer ur<br>cliquant <u>ICI</u>                                                                                                    |
| Recherc                                           | he                                                                                                    |                                                                                                    |                                                                                                    |
| 1<br>Où?                                          | 75010                                                                                                    | Denuis le menu «Recherche » : sais                                                                                                    | ir une commune                                                                                                    |
|                                                   | COMMUNES<br>Paris 10 ( <b>75010</b> )                                                                                                    | par nom ou code postal ( <i>non</i>                                                                                                    | obligatoire)                                                                                                    |
|                                                   |                                                                                                    |                                                                                                    |                                                                                                    |
| 2                                                 |                                                                                                    |                                                                                                    |                                                                                                    |
| 2<br>Tout le ror                                  | ~ appartement de coo                                                                                                    | Rechercher « dans Tout le ROR » ou e<br>sélectionner l'une de                                                                                                | n filtrant sur l'une des modalités ci-dessous <i>(obligatoire</i> ), puis<br>es valeurs proposées dans les « Suggestions »                                                                                                    |
| 2<br>Tout le ror                                  | <ul> <li>appartement de coo</li> <li>Rechercher dans</li> </ul>                                                                                                    | Rechercher « dans Tout le ROR » ou e<br>sélectionner l'une de                                                                                                | n filtrant sur l'une des modalités ci-dessous <i>(obligatoire</i> ), puis<br>es valeurs proposées dans les « Suggestions »<br>Suggestions                                                                                                    |
| 2<br>Tout le ror                                  | <ul> <li>appartement de coo</li> <li>Rechercher dans</li> <li>appartement de coo</li> </ul>                                                                                                    | Rechercher « dans Tout le ROR » ou e<br>sélectionner l'une de<br>dans Tout le ror                                                                            | n filtrant sur l'une des modalités ci-dessous <i>(obligatoire</i> ), puis<br>es valeurs proposées dans les « Suggestions »           Suggestions           Types d'UO                                                                                                    |
| 2<br>Tout le ror                                  | Appartement de coo      Rechercher dans      appartement de coo      appartement de coo                                                                                                    | Rechercher « dans Tout le ROR » ou e<br>sélectionner l'une de<br>dans Tout le ror<br>dans Filières                                                           | n filtrant sur l'une des modalités ci-dessous (obligatoire), puis<br>es valeurs proposées dans les « Suggestions »                                                                                                    |
| 2<br>Tout le ror                                  | Appartement de coo      Rechercher dans      appartement de coo      appartement de coo      appa | Rechercher « dans Tout le ROR » ou e<br>sélectionner l'une de<br>dans Tout le ror<br>dans Filières<br>dans Types d'UO                                        | n filtrant sur l'une des modalités ci-dessous (obligatoire), puis<br>es valeurs proposées dans les « Suggestions »                                                                                                    |
| 2<br>Tout le ror                                  | Appartement de coo      Rechercher dans      appartement de coo      appartement de coo      appa | Rechercher « dans Tout le ROR » ou e<br>sélectionner l'une de<br>dans Tout le ror<br>dans Filières<br>dans Types d'UO<br>dans Actes Spécifiques              | n filtrant sur l'une des modalités ci-dessous (obligatoire), puis<br>es valeurs proposées dans les « Suggestions »                                                                                                    |
| 2<br>Tout le ror                                  | Appartement de coo      Rechercher dans      appartement de coo     appartement de coo     appartement de coo     appartement de coo     appartement de coo     appartement de coo     appartement de coo                                                                                                    | Rechercher « dans Tout le ROR » ou e<br>sélectionner l'une de<br>dans Tout le ror<br>dans Filières<br>dans Types d'UO<br>dans Actes Spécifiques<br>dans Noms | n filtrant sur l'une des modalités ci-dessous (obligatoire), puis<br>es valeurs proposées dans les « Suggestions »           Suggestions           Types d'UO           Appartement de Coordination Thérapeutique (ACT) Hébergement (accueil jour et nuit)           Appartement de Coordination Thérapeutique (ACT) hors les murs (Equipe mobile)           Appartement de Coordination Thérapeutique (ACT) un chez soi d'abord (Equipe mobile)           Actes Spécifiques           Prise en charge en Appartements Thérapeutiques (AT)                                                                                                    |
| 2<br>Tout le ror                                  | Appartement de coo      Rechercher dans      appartement de coo      appartement de coo      appa | Rechercher « dans Tout le ROR » ou e<br>sélectionner l'une de<br>dans Tout le ror<br>dans Filières<br>dans Types d'UO<br>dans Actes Spécifiques<br>dans Noms | n filtrant sur l'une des modalités ci-dessous (obligatoire), puis<br>es valeurs proposées dans les « Suggestions »           Suggestions           Types d'UO           Appartement de Coordination Thérapeutique (ACT) Hébergement (accueil jour et nuit)           Appartement de Coordination Thérapeutique (ACT) hors les murs (Equipe mobile)           Appartement de Coordination Thérapeutique (ACT) un chez soi d'abord (Equipe mobile)           Actes Spécifiques           Prise en charge en Appartements Thérapeutiques (AT)           Prise en charge en Appartements de Coordination Thérapeutiques (AT)                           |
| 2<br>Tout le ror                                  | Appartement de coo      Rechercher dans      appartement de coo     appartement de coo     appartement de coo     appartement de coo     appartement de coo     appartement de coo                                                                                                    | Rechercher « dans Tout le ROR » ou e<br>sélectionner l'une de<br>dans Tout le ror<br>dans Filières<br>dans Types d'UO<br>dans Actes Spécifiques<br>dans Noms | n filtrant sur l'une des modalités ci-dessous ( <i>obligatoire</i> ), puis<br>es valeurs proposées dans les « Suggestions »<br>Suggestions<br>Types d'UO<br>Appartement de Coordination Thérapeutique (ACT) Hébergement (accueil jour et nuit)<br>Appartement de Coordination Thérapeutique (ACT) hors les murs (Equipe mobile)<br>Appartement de Coordination Thérapeutique (ACT) un chez soi d'abord (Equipe mobile)<br>Actes Spécifiques<br>Prise en charge en Appartements Thérapeutiques (AT)<br>Prise en charge en Appartements de Coordination Thérapeutique (ACT)<br>Prise en charge en Centre d'Accueil d'Urgence et de Transition (CAUT) |

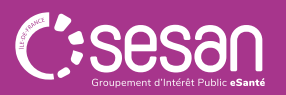

### **IV. RECHERCHER UNE OFFRE DE SOINS ET D'ACCOMPAGNEMENT DANS LE ROR (2/2)**

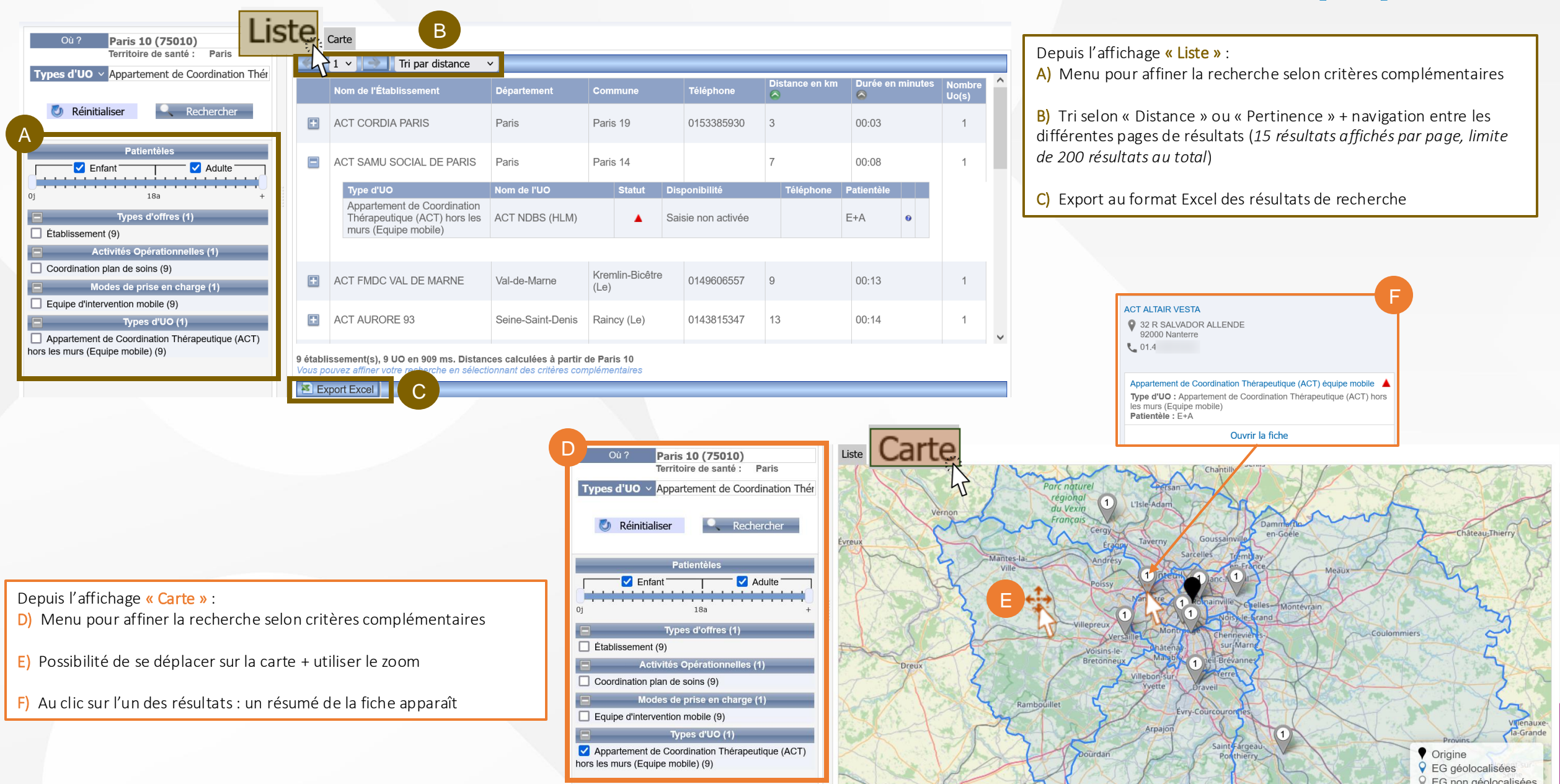

Guide référent ROR pour les ACT, LAM, LHSS, équipes mobiles | septembre 2024 | 27

### **IV. RECHERCHER UNE OFFRE DE SOINS ET D'ACCOMPAGNEMENT DANS MAILLAGE (1/2)**

Se connecter sur l'un des portails Maillage départementaux (*portail des professionnels de santé et de l'autonomie*), accessibles depuis un navigateur en recherchant dans votre navigateur « Maillage » + un numéro de département francilien.

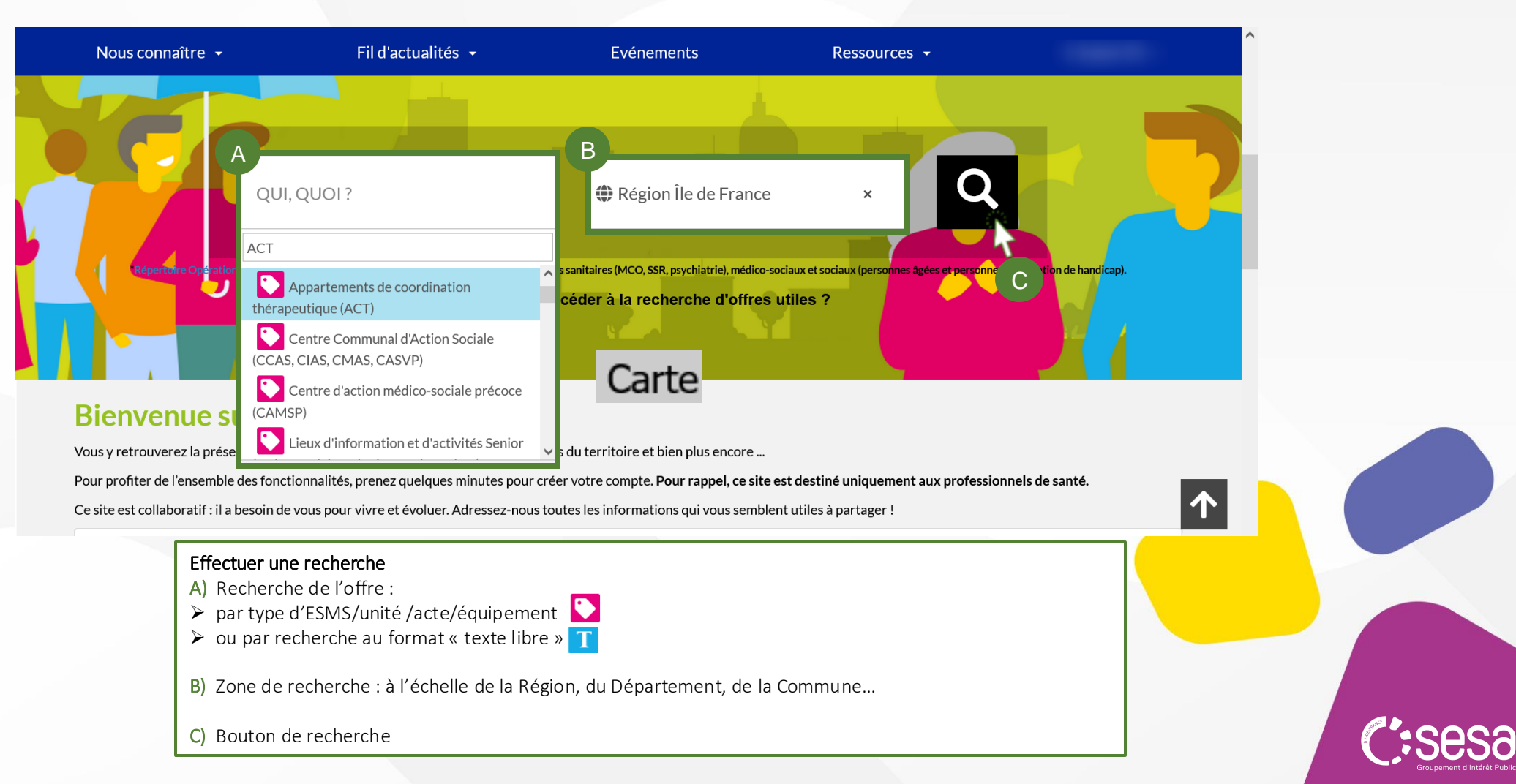

### IV. RECHERCHER UNE OFFRE DE SOINS ET D'ACCOMPAGNEMENT DANS MAILLAGE (2/2)

Depuis l'affichage **« Carte »** : A) Menu pour affiner la recherche selon critères complémentaires

**B)** Possibilité de se déplacer sur la carte + utiliser le zoom

C) Au clic sur l'un des résultats : un résumé de la fiche apparaît

Depuis l'affichage **« Tableau »** : Fonctionnalités similaires de filtres selon critères complémentaires, consultation des fiches détaillées, information quant à la dernière date de mise à jour (*dans le ROR*).

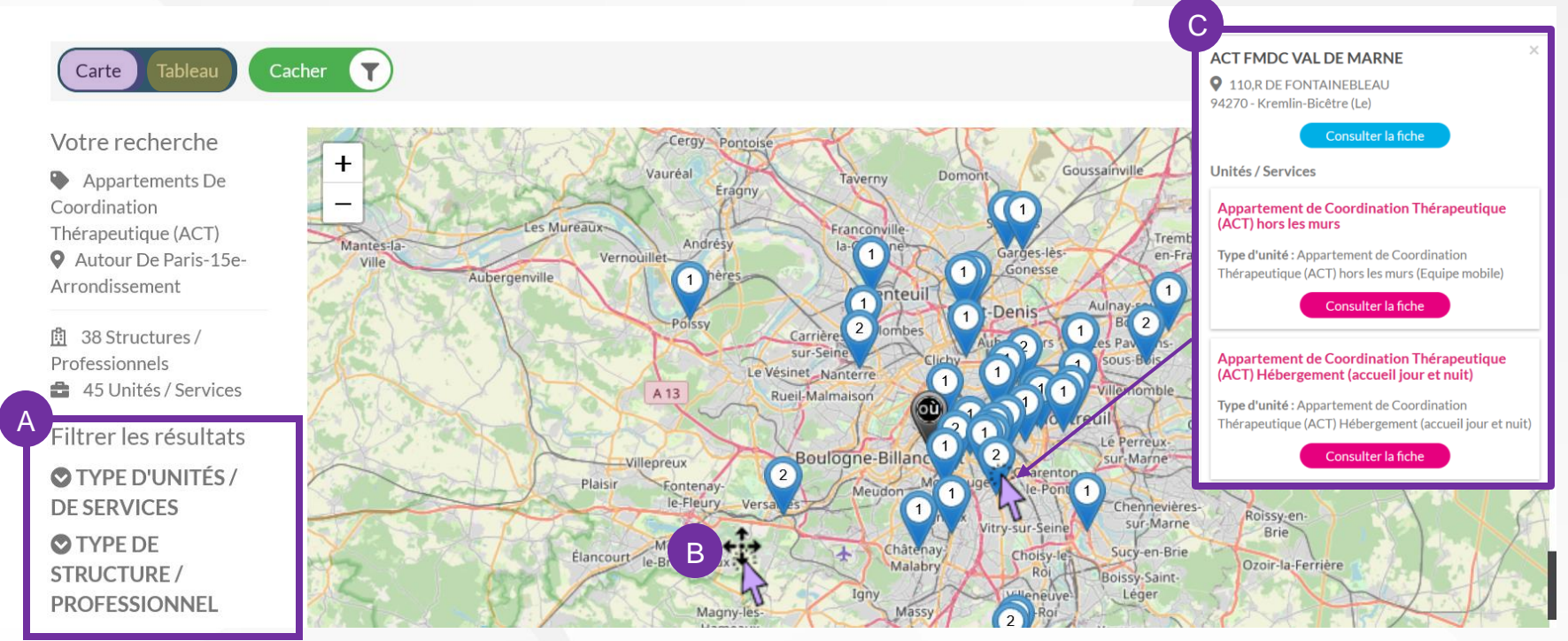

#### D Voir les territoires d'intervention

(1) Depuis la fiche détaillée des équipes mobiles il est possible d'afficher le territoire d'intervention (*selon communes décrites dans le ROR*)

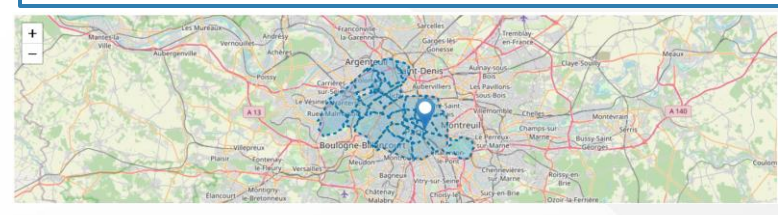

#### SECONNECTER S'INSCRIRE

- (j) Le mode connecté de Maillage permet notamment :
- L'accès à un plus grand nombre d'informations tirées du ROR
- ▶ L' utilisation d'un comparateur de 2 et + unités/services (□ Comparer
- 🕨 La fonctionnalité « Marquer en favori » 🇲
- ➢ Le téléchargement en PDF de la fiche

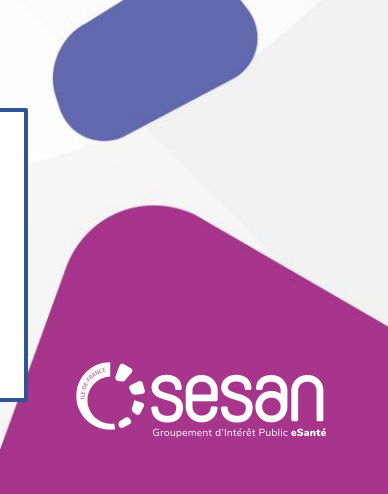

### **CONTACT SUPPORT UTILISATEUR ROR-IF**

Pour toutes vos demandes de mise à jour du ROR ou accompagnement personnalisé, merci de bien vouloir contacter le support utilisateurs SESAN : <u>ror.support@sesan.fr</u>

- Le support vous assistera dans le traitement de :
  - Identifiant/ mot passe perdu
  - Aide à la modification de l'offre
  - Aide à la validation de l'offre
- Vous pouvez contacter le support par téléphone
  - Du lundi au vendredi de 8h à 20h
  - Tel: 01.83.76.30.31
- Il est également possible de compléter le formulaire suivant : <u>https://formulaire-support.sante-idf.fr</u>

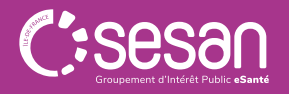